### 設定例 WindowsNT

ABCnetという架空のプロバイダを想定した設定例で説明いたします。

デスクトップの「マイコンピュータ」アイコンを ダブルクリックします。

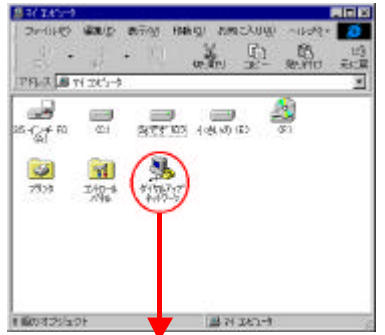

「ダイヤルアップネットワーク」の アイコンをダブルクリックします。

「電話帳エントリの名前」に接続する プロパイダの名称などの、わかりやすい 名前を入力します。

使ってのエ

ABCnet

ルアップ・ネットワークでは、モデム、ISDNなどのWANアなつなを でリモートネットワールで構成します。このウィザートを使って、特 バモーネットワールの構成こと必要な設定を格納した電話帳 いを作成することができます。

新し、I電話帳エン州の名前を入力してください(E):

■ 電話帳エンドリについてはよく知っているので、 7泊ハラィを直接編集したい(K)

〈戻る(日) (次へ回)) キャンセル

「次へ」をクリックします。

新しい電話帳のエントリウィザー

初めて接続するアイコンを作成する方はこの画面が 表示されます。

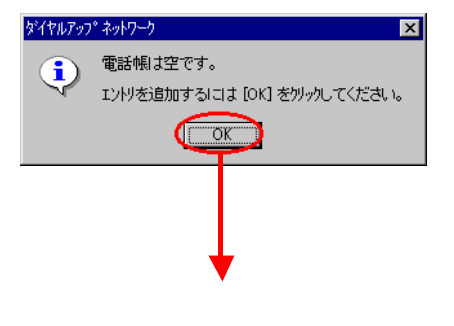

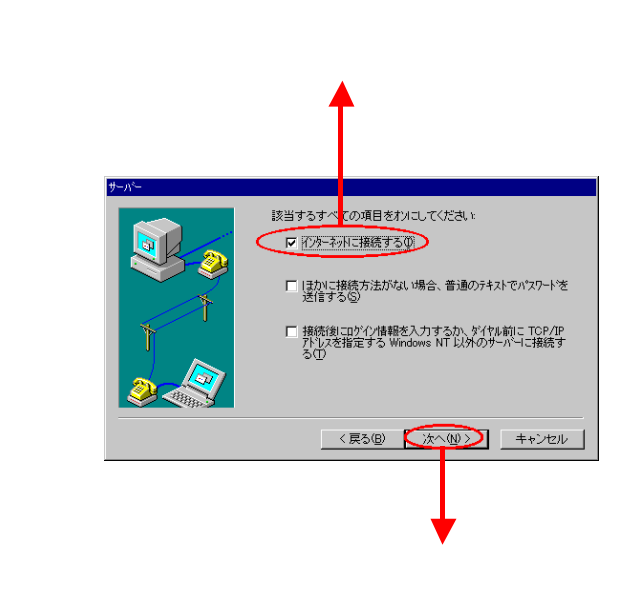

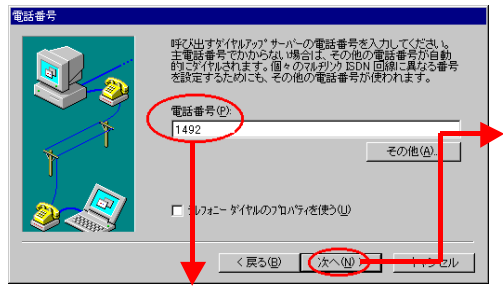

接続先番号「1492」(局番なしの4桁)の みの設定で本サービスに接続可能です。 (市外局番は設定を行いません)

接続にあたって発信者番号通知が必要な プロバイダをご利用で「通常非通知」とされ ているお客様の場合「1492」の先頭に発 信者番号通知「186」を付与してください。 「次へ」をクリックします。

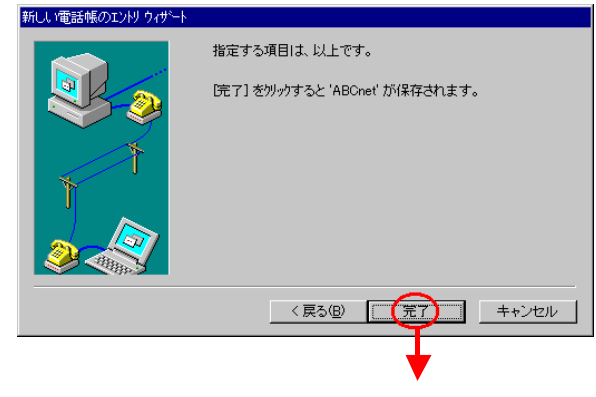

「完了」をクリックします。

## 設定例 WindowsNT

「その他」をクリックし、「エントリとモデムの プロパティの編集」を選択します。 なイセルアップ。ネットワーク ? × ダイヤルする電話帳エンドリ( ABCnet • 新規(<u>N</u>)\_\_ エンドリとモデムのフロハウィの編集(E) 電話番号のプレビュー(⊻ 1)パックロームのショートカットの作成(S)... 1)パーのショートカットの作成(S)... 1492 発信元(<u>0</u>): モニタの状態の 新しい場所 オペルータまたは手動によるダイヤル(P) ユーサー設定(F)... ログオン設定(G)... ∿⊮7°(<u>H</u>) ।#୦୦୦୦୦ ダイヤル(D)

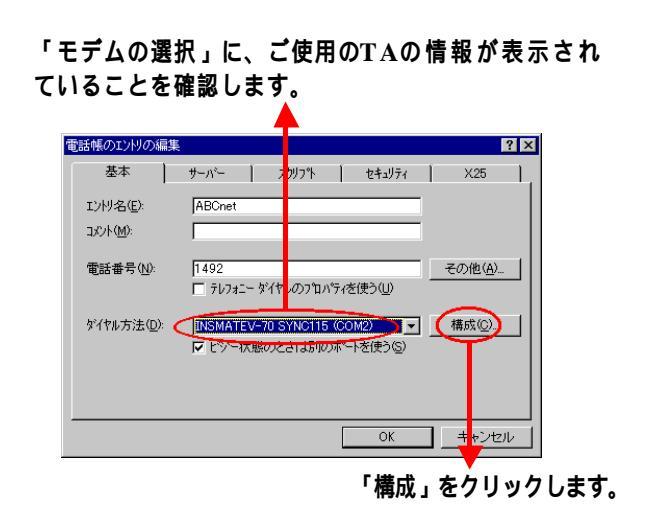

「初期速度」をプルダウンし 「115200」を選択します。 モデムの構成 ? × INSMATEV-70 SYNC115 (COM2) 初期速度(bps)①: (115200 **T** - ハートウェアの機能 -● ハートウェア フロー制御を行う(E) □ モデムによるエラー制御を行う(E) □ モデムによるデータ圧縮を行う(C) ▼ モデム スピーかを使わない(S) 「OK」を OK) tore クリックします。

「ハードウェアの機能」は「ハードウェア フロー 制御を行う」にチェックを入れます。

「ダイヤルアップサーバの種類」に「PPP:Windows NT、 Windows 95 Plus、インターネット」が表示されている ことを確認します。

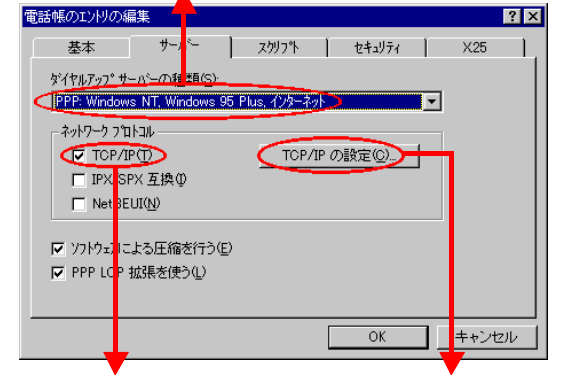

「ネットワークプロトコル」で 「TCP/IPの設定」を 「TCP/IP」にチェックを入れます。 クリックします。

#### この画面に戻ります。

| 電話帳のエン財の編集           | ? ×                                                    |
|----------------------|--------------------------------------------------------|
| 基本(                  | ザーパー スクリフ°ト セキュリティ X25 .                               |
| IンIV名(E):            | A BCnet                                                |
| אַלאָב ( <u>M</u> ): |                                                        |
| 電話番号(N):             | 1<br>192<br>〒 テレフォニー ダイヤルのブኪバティを使う(型)                  |
| ダイヤル方法( <u>D</u> ):  | II.ISMATEV-70 SYNC115 (COM2)<br>▼ ビッー状態のときは別のホートを使う(S) |
|                      |                                                        |
|                      | OK キャンセル                                               |
|                      |                                                        |

次に「サーバー」のタブをクリックします。

「サーバーが割り当てたIPアドレス」のラジオボタンが選択 されていることを確認してください。

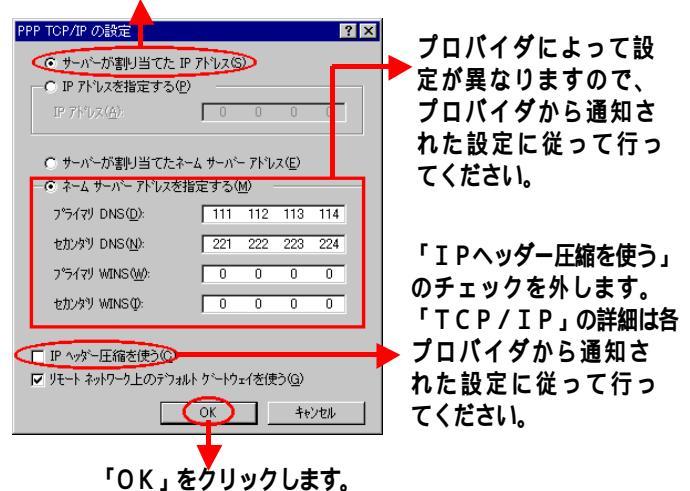

# 設定例 WindowsNT

#### この画面に戻ります。

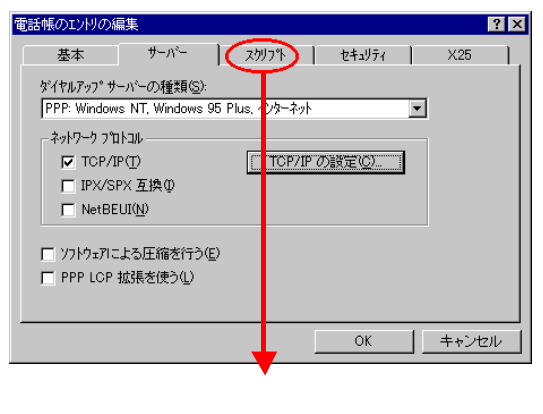

クリックします。

「ダイヤル(ログイン)後」は「なし」にチェックが 入っていることを確認します。

| <b>—</b>                            |                     |
|-------------------------------------|---------------------|
| 電話帳のIIとりの編集                         | ? ×                 |
| 基本 サーバー スクリフト セキ                    | J77 X25             |
|                                     |                     |
| Tall                                |                     |
| ○ ター・ナル ウィントウを開く(T)                 |                     |
| <ul> <li>次のス例フトを実行する(S):</li> </ul> |                     |
|                                     | <b>V</b>            |
| スウリプトの編集(E)                         | ・覧情報を更新( <u>R</u> ) |
|                                     |                     |
|                                     | か/お(金(二/口)          |
|                                     | ※1Yル町にへ回/           |
|                                     |                     |
|                                     | K キャンセル             |
|                                     |                     |
| 次に「セキュ                              | リティュをタブ             |
| たんしょん                               |                     |
| センリックし                              | ノあり。                |

「ネットワーク」は「(なし)」を確認します。

.....

「承認と暗号化の原則」は「クリアテキストを含む任意の 認証を受け付ける」または、「暗号化された認証のみを受 け付ける」にチェックします。詳細は、プロパイダから通知 された設定に従い行ってください。

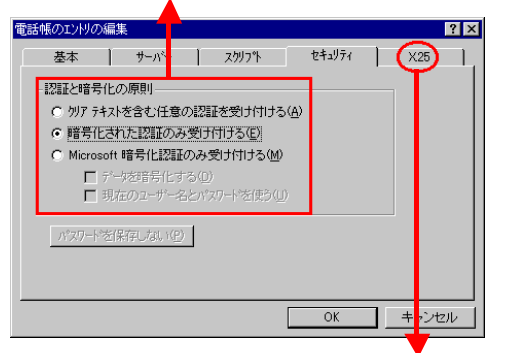

次に「X25」のタブをクリックします。

| <b>/</b>          |             |                 |             |      |     |
|-------------------|-------------|-----------------|-------------|------|-----|
| 電話帳のエンドの編集        |             |                 |             |      | ? × |
| 基本                | サーバー        | <i>ス</i> クリフ℉ ┃ | セキュリティ      | X.25 |     |
| X25 ネットワーク フロ     | いんを選択し、リ    | モートサーバーの〉       | (25 アドレスを入力 |      |     |
|                   | 1/1-21      |                 |             |      |     |
|                   | Vac         |                 |             |      |     |
| アトレス( <u>A</u> ): |             |                 |             |      |     |
| - オフッション          |             |                 |             |      |     |
| ユーザベー デベータ(       | <u>U</u> ): |                 |             |      |     |
| 機能( <u>F</u> ):   |             |                 |             |      |     |
|                   |             |                 |             |      |     |
|                   |             |                 |             |      |     |
|                   |             |                 | Ск          | キャンセ | N   |
|                   |             |                 | •           |      |     |
|                   |             | ۲OK'            | をクリック       | します。 |     |

「ユーザ名」はプロパイダに登録されている パスワードを入力します。

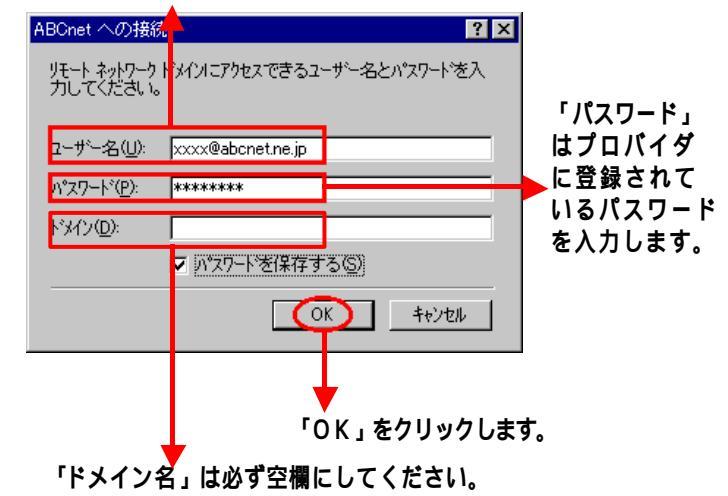

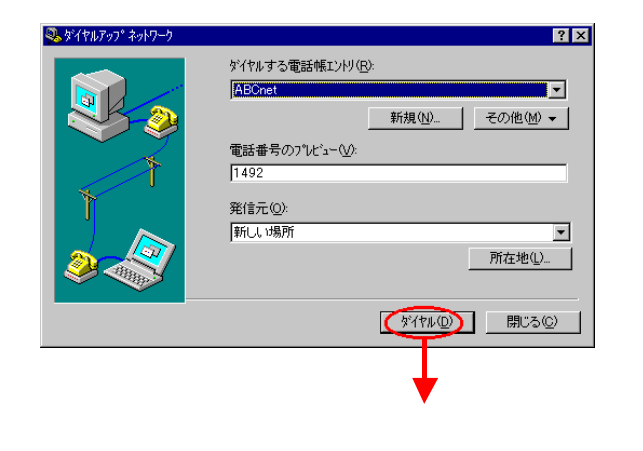